## **Chassis and Paint Codes**

### 2002 Model

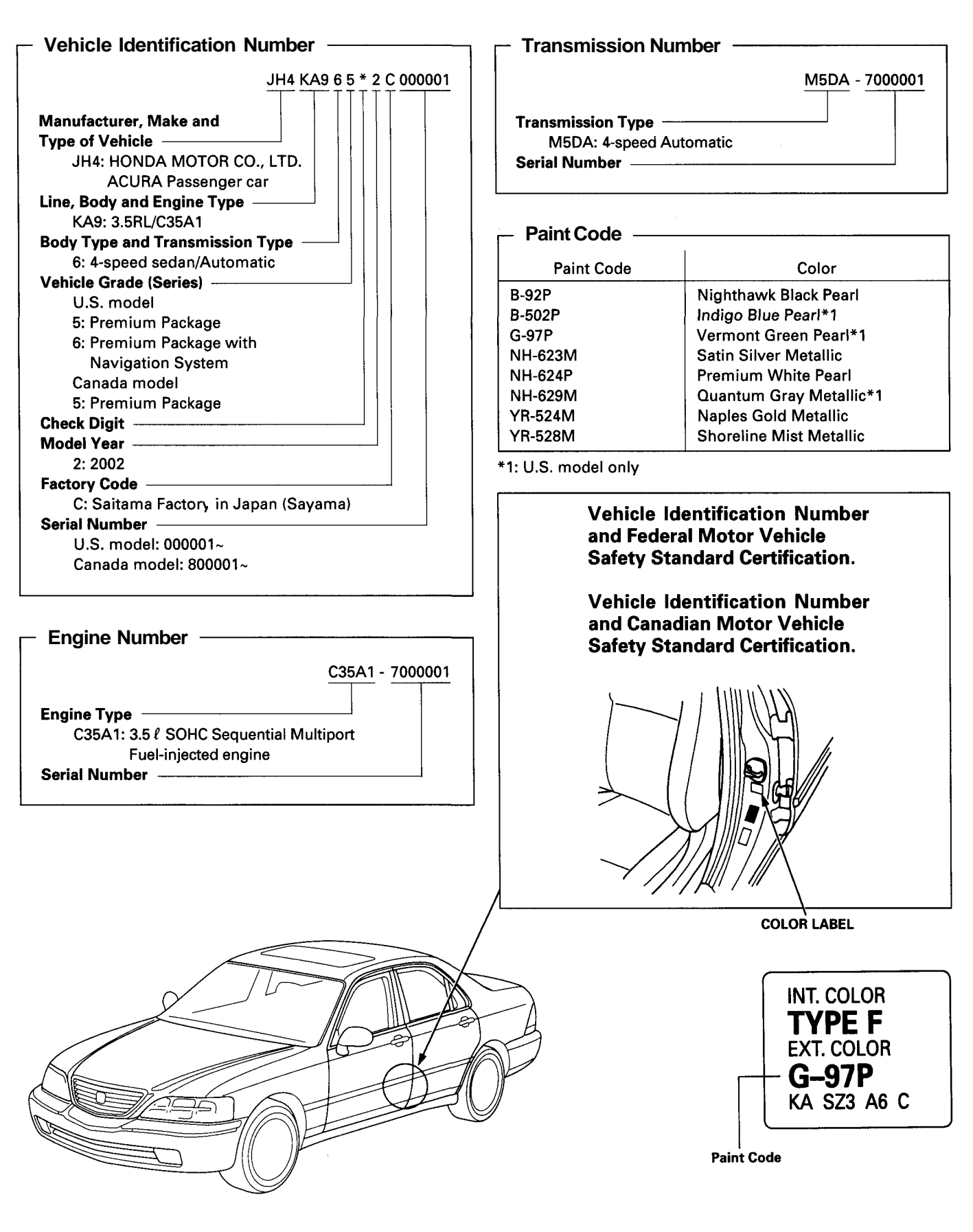

# **Design Specifications**

|                  | ITEM                               |                 | METRIC                     | ENGLISH                                                  | NOTES                   |                                   |
|------------------|------------------------------------|-----------------|----------------------------|----------------------------------------------------------|-------------------------|-----------------------------------|
| DIMENSIONS       | Overall Length                     |                 |                            | 4,995 mm                                                 | 196.7 in                |                                   |
|                  | Overall Width                      |                 |                            | 1,820 mm                                                 | 71.7 in                 |                                   |
| ſ                | Overall Height                     |                 |                            | 1,435 mm<br>2 910 mm                                     | 56.5 (f)<br>114 6 in    |                                   |
|                  | Track Front/Rear                   |                 |                            | 1,550/1,540 mm                                           | 61.0/60.6 in            |                                   |
|                  | Seating Capacity                   |                 |                            | Fi                                                       | ve                      |                                   |
| WEIGHT (USA)     | Gross Vehicle Weight Rating (GVWR) |                 |                            |                                                          | 4,810 lbs               | · · · · · · · · · · · · · · · · · |
| WEIGHT (CANADA)  | Gross Vehicle Weight               | Rating (GVWR)   |                            | 2,180 kg                                                 |                         |                                   |
| ENGINE           | Туре                               |                 |                            | Water cooled, 4-stroke SOHC                              |                         |                                   |
|                  | Cvlinder Arrangemer                | nt              |                            | 90° V6-cylinder                                          |                         |                                   |
|                  | Bore and Stroke                    |                 |                            | 90.0 x 91.0 mm                                           | 3.54 x 3.58 in          |                                   |
|                  | Displacement                       |                 |                            | 3,474 cm <sup>3</sup> (ml)                               | 211 cu-in               |                                   |
|                  | Compression Ratio                  |                 |                            | 9.6<br>Bolt driven SOUC                                  |                         |                                   |
|                  | Lubrication System                 |                 |                            | Forced and wet sump, trochoid nump                       |                         |                                   |
|                  | Oil Pump Displaceme                | ent             |                            | 37.9ℓ/min                                                | 40.0 US qt/min          | at 6,000 pump rpm                 |
|                  | [At oil temp. 248°F (1             | 20°C)]          |                            |                                                          | 33.3 Imp qt/min         |                                   |
|                  | Fuel Required                      |                 |                            | Premium UNLE                                             | ADED gasoline           |                                   |
|                  | Water Pump Displace                | ement           |                            | 187 <i>l</i> /min                                        | 198 US at/min           | at 5.760 pump rpm                 |
|                  | [At coolant temp. 77°              | F (25°C)]       |                            |                                                          | 165 lmp qt/min          |                                   |
| STARTER          | Type/Make                          |                 |                            | Planetary gear reduction,<br>permanent magnet/Mitsubishi |                         |                                   |
|                  | Newslow                            |                 |                            |                                                          |                         |                                   |
|                  | Normal Output                      |                 |                            | 2.0                                                      | KVV<br>2 \/             |                                   |
|                  | Hour Rating                        |                 |                            | 30 se                                                    | conds                   |                                   |
|                  | Direction of Rotation              |                 | 1                          | Clockwise as view                                        | ved from gear end       |                                   |
|                  | Weight                             |                 | -                          | 4.6 kg                                                   | 10.1 lbs                |                                   |
| CLUTCH           | Clutch Type                        |                 | Torque converter           |                                                          |                         |                                   |
| TRANSMISSION     | Transmission                       |                 | Electronically controlled  |                                                          |                         |                                   |
|                  | Primary Reduction                  |                 |                            | Direct 1 : 1                                             |                         |                                   |
|                  | Gear Ratio 1st                     |                 | 2.458                      |                                                          |                         |                                   |
|                  |                                    |                 | 2nd                        | 1.4                                                      | 154                     |                                   |
|                  |                                    |                 | 3rd i<br>Ath               | 0.9                                                      | 148<br>852              |                                   |
|                  |                                    |                 | Reverse                    | 1.8                                                      | 380                     |                                   |
|                  | Secondary Reduction Gear type      |                 | Single helical gear        |                                                          |                         |                                   |
|                  | Gear ratio                         |                 | 1.333<br>Spiral boyal agar |                                                          |                         |                                   |
|                  | Than Neudellon                     |                 | Gear ratio                 | 3.1                                                      | 133                     |                                   |
| AIR CONDITIONING | Cooling Capacity                   |                 |                            | 4,880 Kcal/h                                             | 19,360 BTU/h            |                                   |
|                  | Compressor                         | Type/Make       |                            | Swash-plate/DENSO                                        |                         |                                   |
|                  |                                    | No. of Cylinde  | ers                        | 207 4 cm <sup>3</sup> /rov                               | 0<br>12.7 ou in/rov     |                                   |
|                  |                                    | Max. Speed      |                            | 7.60                                                     | ) rpm                   |                                   |
|                  |                                    | Lubricant Cap   | acity                      | 140 ml                                                   | 4 2/3 fl oz, 4.9 Imp qt | Lubricant type:<br>ND-OIL8        |
|                  | Condenser                          | ondenser Type   |                            | Corrugated fin type                                      |                         |                                   |
|                  | Evaporator                         | Evaporator Type |                            | Corrugated fin type                                      |                         |                                   |
|                  | Blower Type                        |                 |                            | Sirocco fan                                              |                         |                                   |
|                  |                                    | Motor Input     |                            | 200 V                                                    | V/12 V                  |                                   |
|                  |                                    | Speed Contro    |                            | Infinite                                                 | variable                | at 12 E V                         |
|                  | Temp Control                       | wax. Capacity   | /                          | 5/5 m²/n<br>^:                                           |                         | at 13.5 V                         |
|                  | Compressor clutch Ture             |                 |                            |                                                          |                         |                                   |
|                  | Power consumption                  |                 | 40 W/12 V                  |                                                          |                         |                                   |
|                  | Refrigerant                        | Туре            |                            | HFC-134                                                  | a (R-134a)              |                                   |
|                  | 1                                  | Quantity        |                            | /50_š₀g                                                  | 20.5 -1.8 OZ            | 1                                 |

(cont'd)

specs

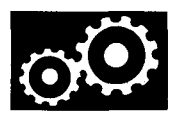

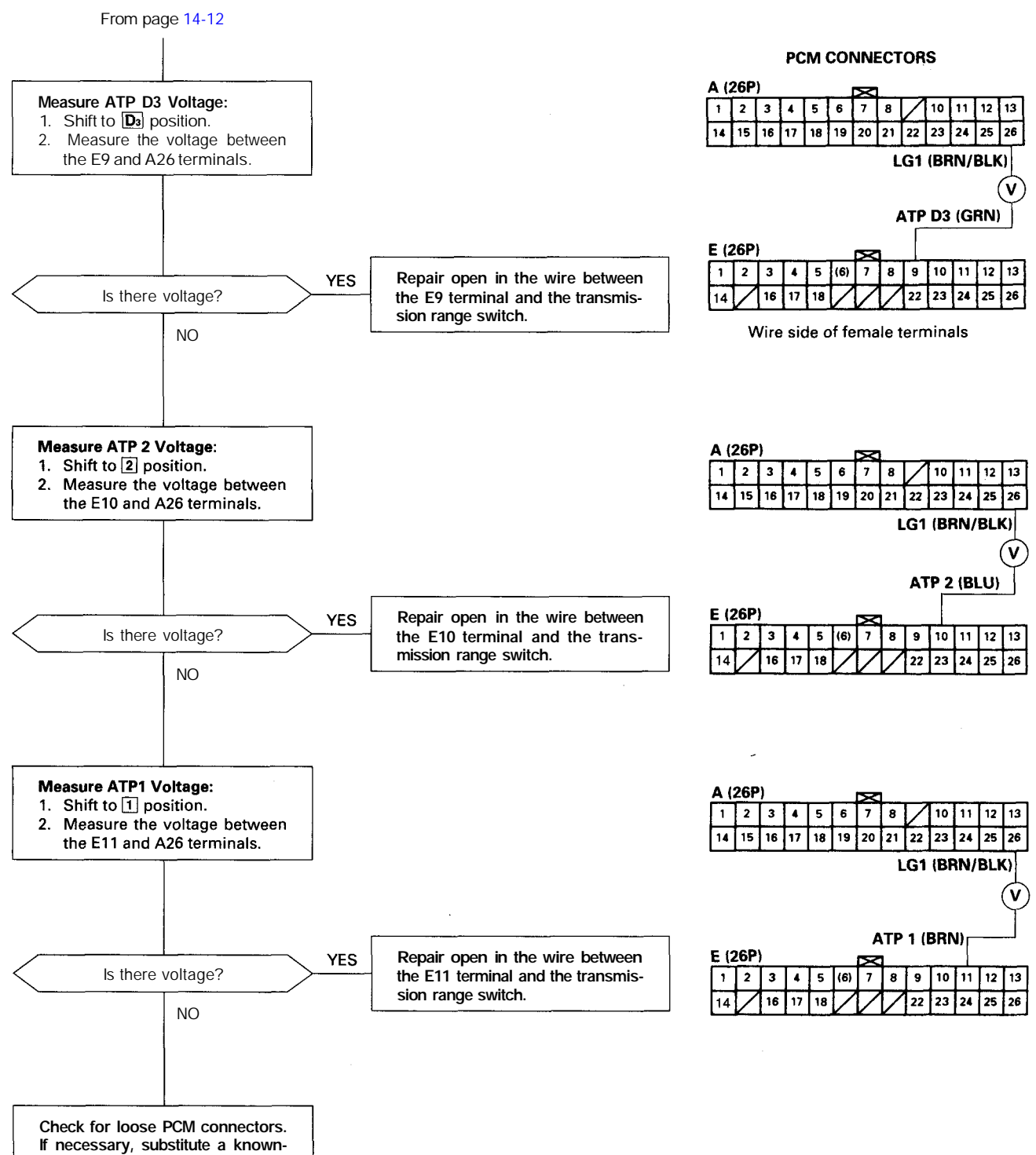

If necessary, substitute a knowngood PCM and recheck.

## **Illustrated Index**

NOTE:

- Refer to page 6-10 for how to position the crankshaft and pulley before installing the belt.
- Mark the direction of rotation on the belt before removing it.
- Do not use the upper covers and lower cover to store removed items.
- Clean the upper covers and lower cover before installing them.
- Replace the camshaft seals and crankshaft seals if there is oil leakage.
- Refer to page 6-3 before installing the timing belt.

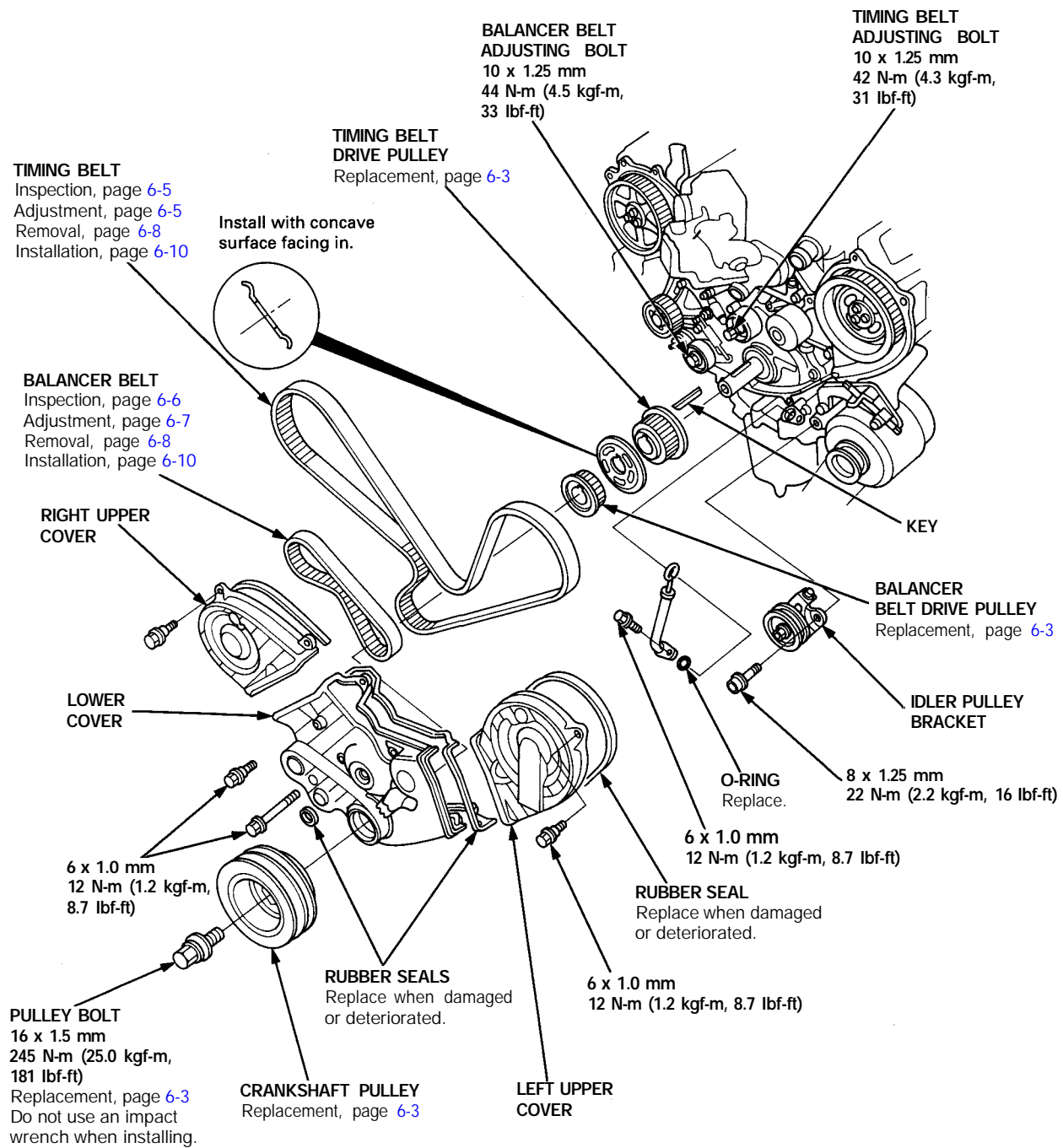

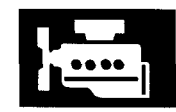

27. Align the maintenance hole and the balancer shaft hole. Insert a 6 mm bolt that is at least 45 mm (1.8 in) long into the balancer shaft.

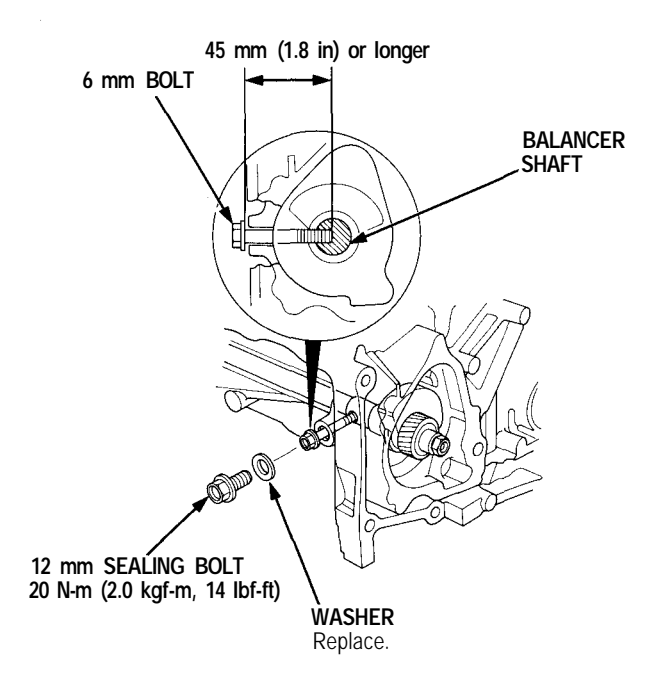

28. Apply liquid gasket to the oil pump mating surface of the balancer gear case.

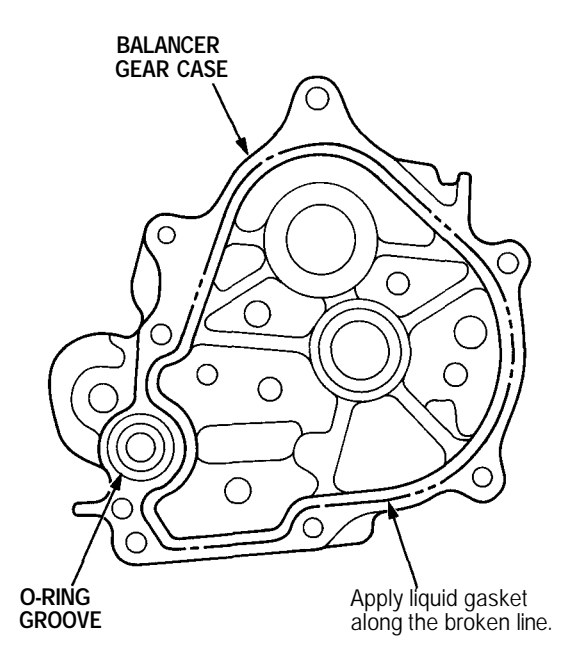

29. Install the balancer gear case.

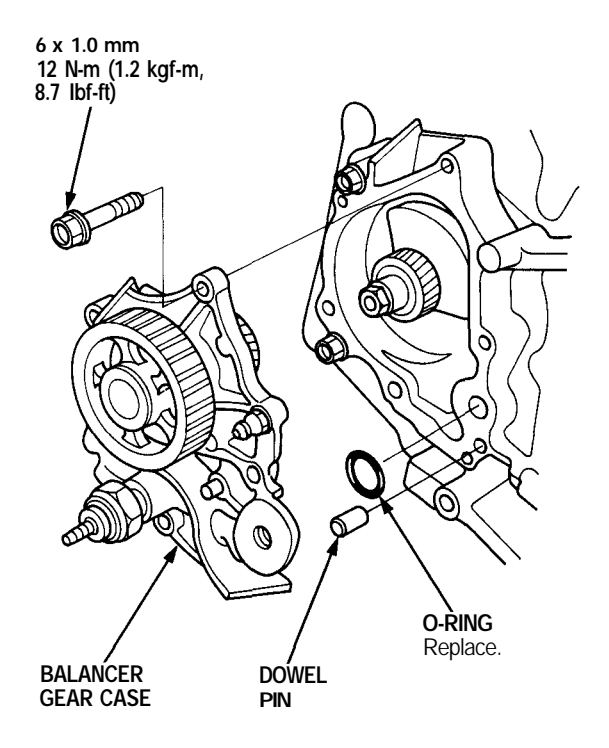

30. Check alignment of the pointers after installing the balancer gear case.

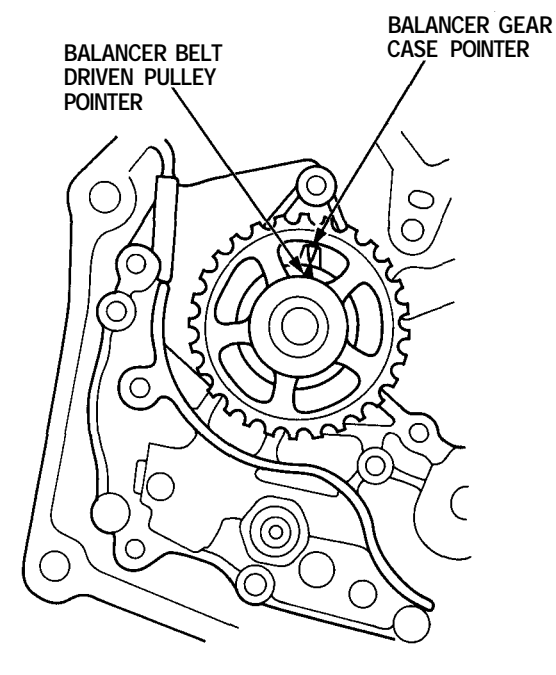

31. Remove the 6 mm bolt. Install the sealing bolt in the maintenance hole. Use a new washer.

# **PGM-FI System**

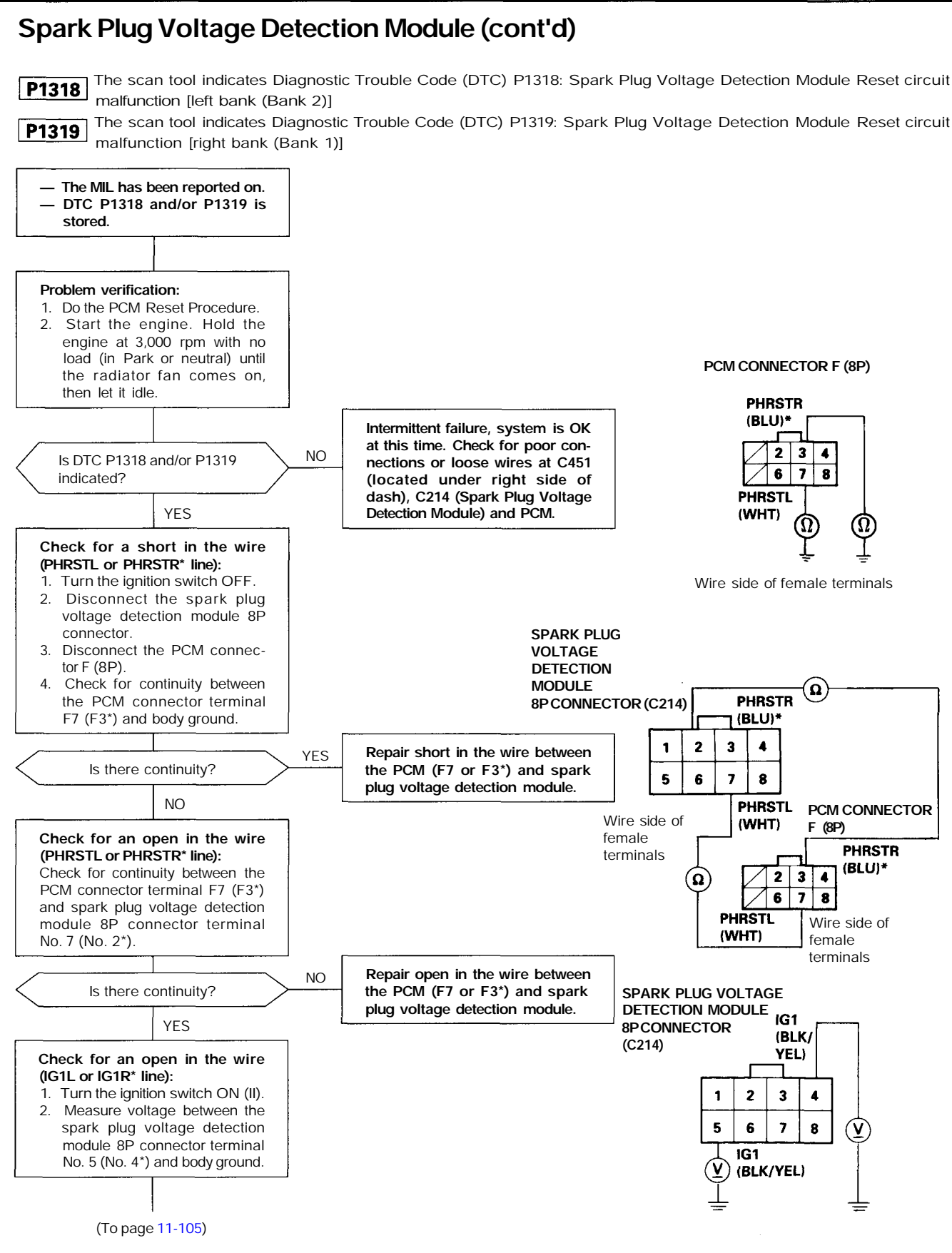

# 11-104

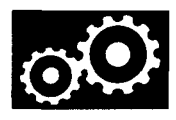

### PCM CONNECTOR D (22P)

| Terminal Number | Signal | Description                                             | Measuring Conditions/Terminal Voltage                                                                                                    |
|-----------------|--------|---------------------------------------------------------|----------------------------------------------------------------------------------------------------|
| D1              | VBU    | Back-up power system                                    | Always battery voltage                                                                                                    |
| D6              | TPS    | Throttle Position (TP) sensor<br>signal input           | With ignition switch ON (II) and throttle fully<br>open: About 4.8 V<br>With ignition switch ON (II) and throttle fully<br>closed: About 0.1 V |
| D7              | ECT    | Engine Coolant Temperature<br>(ECT) sensor signal input | With ignition switch ON (II) and depending on engine coolant temperature: About 0.1 V – 4.8 V                                                  |
| D11             | SG1    | Sensors ground                                          |                                                                                                    |
| D21             | VCC2   | Sensors power supply circuit                            | With ignition switch ON (II): About 5 V                                                                                                    |
| D22             | SG2    | Sensors ground                                          |                                                                                                    |

### PCM CONNECTOR E (26P)

| Terminal Number | Signal  | Description                                                                                        | Measuring Conditions/Terminal Voltage                                                                                                    |  |
|-----------------|---------|----------------------------------------------------------------------------------------------------|----------------------------------------------------------------------------------------------------|--|
| E1              | VB SOL  | Power supply circuit for shift and<br>torque converter clutch (lock-up<br>control) solenoid valves | With ignition switch ON (II): Battery voltage<br>With ignition switch OFF: 0 V                                                                                                  |  |
| E2              | STOP SW | Brake pedal position switch signal input                                                           | Brake pedal pressed: Battery voltage<br>Brake pedal released: 0 V                                                                                                    |  |
| E3              | LS+     | A/T clutch pressure control<br>solenoid valve power supply posi-<br>tive electrode                 | With ignition switch ON (II): Pulsing signal                                                                                                    |  |
| E4              | NM      | Mainshaft speed sensor signal<br>input                                                             | Depending on vehicle speed: Pulsing signal<br>When engine is stopped: 0 V                                                                                                    |  |
| E5              | NC      | Countershaft speed sensor signal<br>input                                                          | Depending on vehicle speed: Pulsing signal<br>When vehicle is stopped: 0 V                                                                                                    |  |
| E6              | TCSFT   | A/T gear position signal for<br>traction control output                                            | With ignition switch ON (II): Pulsing signal                                                                                                    |  |
| E7              | ATP R   | Transmission range switch R<br>position signal input                                               | In R position: 0 V<br>In other than R position: Battery voltage                                                                                                    |  |
| E8              | ATP D4  | Transmission range switch D4 position signal input                                                 | In 🔤 position: 0 V<br>In other than 📴 position: Battery voltage                                                                                                    |  |
| E9              | ATP D3  | Transmission range switch D <sub>3</sub> position signal input                                     | In Da position: 0 V<br>In other than Da position: Battery voltage                                                                                                    |  |
| E10             | ATP 2   | Transmission range switch 2<br>position signal input                                               | In 2 position: 0 V<br>In other than 2 position: Battery voltage                                                                                                    |  |
| E11             | ATP 1   | Transmission range switch 1<br>position signal input                                               | In 1 position: 0 V<br>In other than 1 position: Battery voltage                                                                                                    |  |
| E12             | SHA     | Shift solenoid valve A control                                                                     | In 2 position, in 2nd and 3rd gear in $D_3$ , $D_4$<br>position: Battery voltage<br>In 1 position, in 1st gear in $D_3$ , $D_4$ position, in<br>4th gear in $D_4$ position: 0 V |  |
| E13             | LCA     | Torque converter clutch solenoid valve A control                                                   | When lock-up is ON: Battery voltage<br>With no lock-up: 0 V                                                                                                    |  |

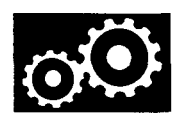

5. Remove the differential carrier from the differential case.

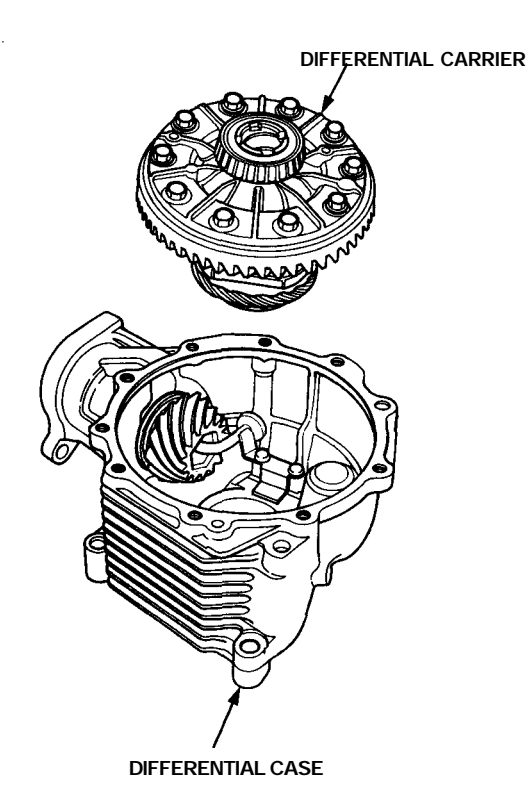

6. Remove the oil guide pipe.

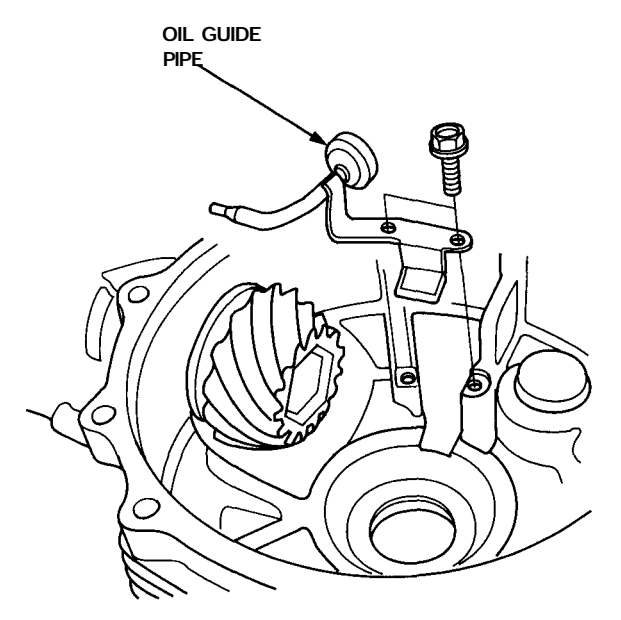

7. Hold the drive pinion with a 1 1/4" (32 mm) hex bit and socket as shown.

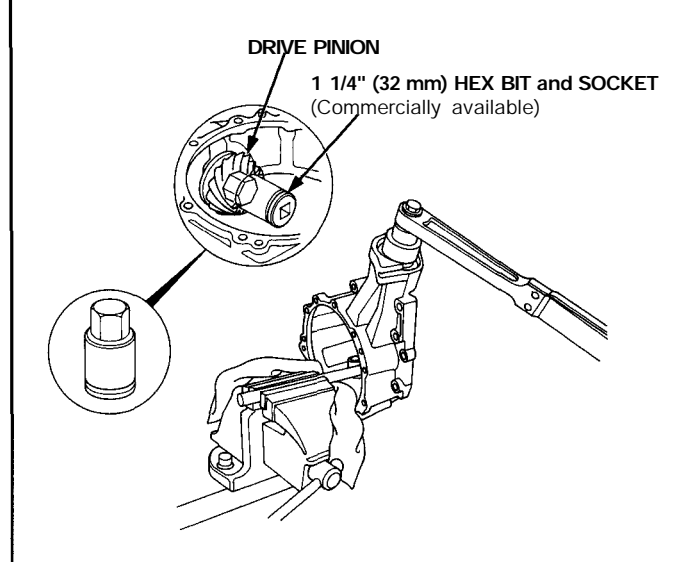

8. Raise the locknut tab from the groove of the drive pinion, and remove the locknut, thrust washer and pinion hub.

NOTE: Be sure the tab of the locknut is completely clear of the groove or damage to the threads can occur.

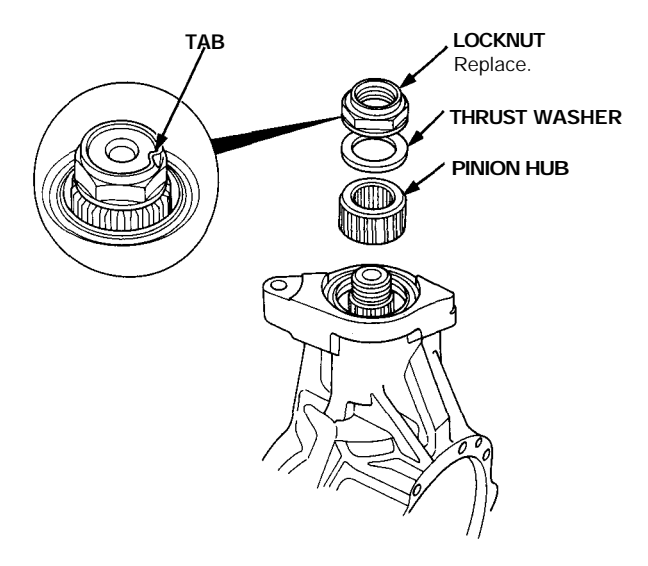

## Parking Brake Shoes Replacement

A WARNING Do the lining surface brake-in when replacing the shoes with new linings and/or new brake discs (drums).

- 1. Remove the rear brake caliper and rear brake disc/ drum (see section 18).
- 2. Disconnect and remove the upper return springs.

'98-01 models:

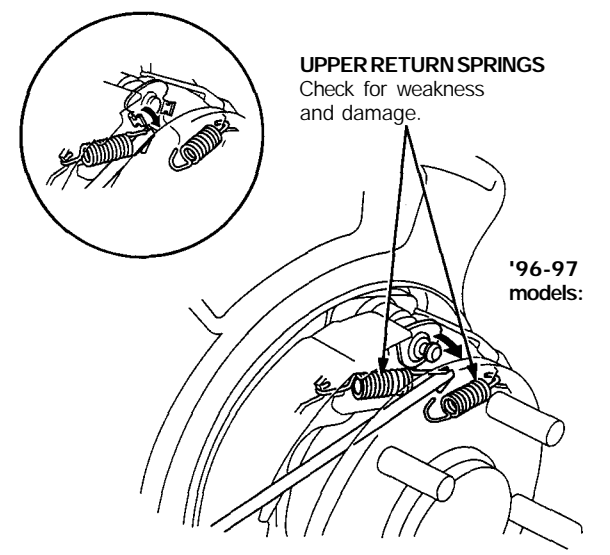

3. Remove the tension pins by pushing and turning the retainer spring.

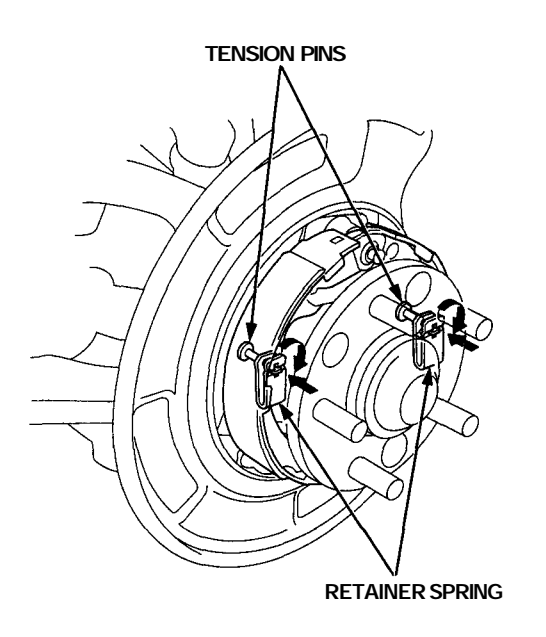

4. Disconnect the rod spring, and remove the connecting rod.

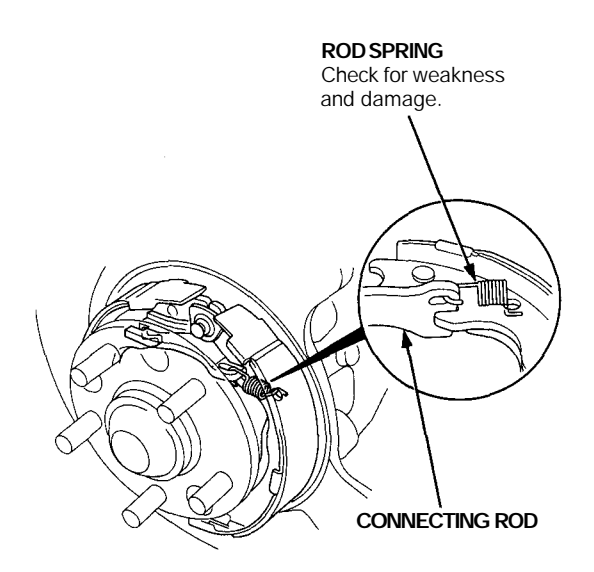

- 5. Lower the parking brake shoe assembly.
- 6. Separate the brake shoes by removing the lower return spring and adjuster assembly.

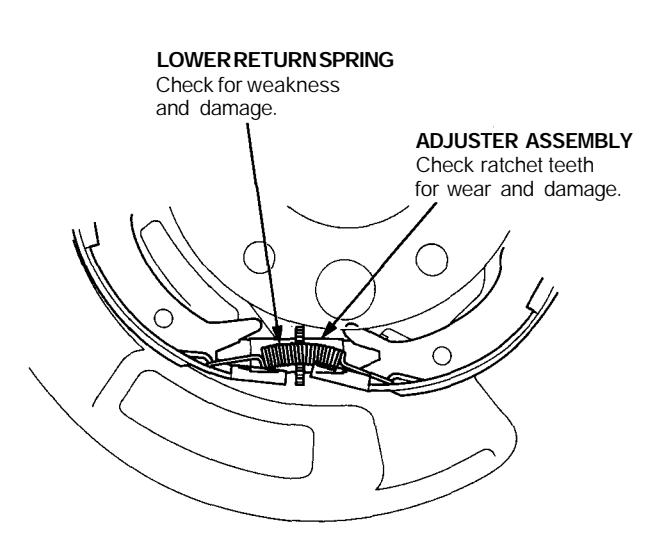

#### System Indicators

- If the system is OK, the ABS indicator goes off once after turning the ignition switch ON (II) without starting the engine, and then come on again and go off several seconds later after starting the engine. This occurs because the VSA control unit is turned on by the IG2 power source.
- The ABS indicator or VSA system indicator comes on when the VSA control unit detects a problem in the system.
- The ABS indicator or VSA system indicator will also come on under these conditions, even though the system is operating properly:
  - The vehicle goes into a spin
  - The ABS continues to operate for a long time
  - The vehicle is subjected to an electrical signal disturbance
  - If there is a fault in the PGM-FI system, only the VSA system indicator comes on.
- The VSA Activation Indicator will flash when only the drive wheels rotate or one of the drive wheels is stuck. When this
  occurs, the ABS indicator and VSA system indicator do not come on.

To determine the actual cause of the problem, question the customer about the problem, taking these conditions into consideration.

- When a problem is detected and the ABS or VSA indicator comes on, there are cases when the indicator stays on until the ignition switch is turned OFF, and cases when the indicator goes off automatically when the system returns to normal. For DTC 61 and 62, the indicator goes off automatically when the system returns to normal. For all other codes, the indicator stays on until the ignition switch is turned OFF.
- For DTCs 12, 14, 16, 18, 51, 52, 53, 66, 68 and 84, the ABS indicator goes off when the vehicle is driven again and the system is OK after the ignition switch is turned from OFF to ON (II). However, if the DTC is cleared, the CPU resets and the indicator goes off right after the engine is started if the system is OK.
- The ABS is not operational when the ABS indicator is ON; the VSA is not operational when the VSA indicator is ON.
- When the VSA indicator and MIL are both ON, troubleshoot the PGM-FI system first.

#### Diagnostic Trouble Code (DTC)

- The memory can hold any number of DTCs. However, when the same DTC is detected more than once, the more recent DTC is written over the earlier one. Therefore, when the same problem is detected repeatedly, it is memorized as a single DTC.
- The DTCs are indicated in ascending number order, not in the order they occur.
- The DTCs are memorized in the EEPROM (non-volatile memory). Therefore, the memorized DTCs cannot be canceled by disconnecting the battery. Perform the specified procedures to clear the DTCs.

#### Self-diagnosis

- Self-diagnosis can be classified into two categories:
  - Initial diagnosis: Performed right after the engine starts and until the ABS or VSA indicator goes off.
  - Regular diagnosis: Performed right after the initial diagnosis until the ignition switch is turned OFF.
- When a problem is detected by self-diagnosis, the VSA control unit shifts to fail-safe mode.

#### Kickback

The pump motor operates when the ABS is functioning, and the fluid in the reservoir is forced out to the master cylinder, causing kickback at the brake pedal.

#### **Pump Motor**

- The pump motor operates when the ABS is functioning.
- The VSA control unit checks the pump motor operation during initial diagnosis when the vehicle is started. You may hear the motor operate at this time, but it is normal.

#### Brake Fluid Replacement/Air Bleeding

Brake fluid replacement and air bleeding procedures are identical to the procedures use on vehicles not equipped with VSA. To ease bleeding, start with the front wheels.

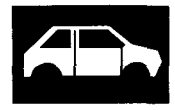

## Removal - '99 - 01 Models

#### CAUTION: When prying with a flat-tip screwdriver, wrap it with protective tape to prevent damage.

NOTE: Take care not to scratch the console panel, rear console, front seat, and related parts.

Disassemble in numbered sequence.

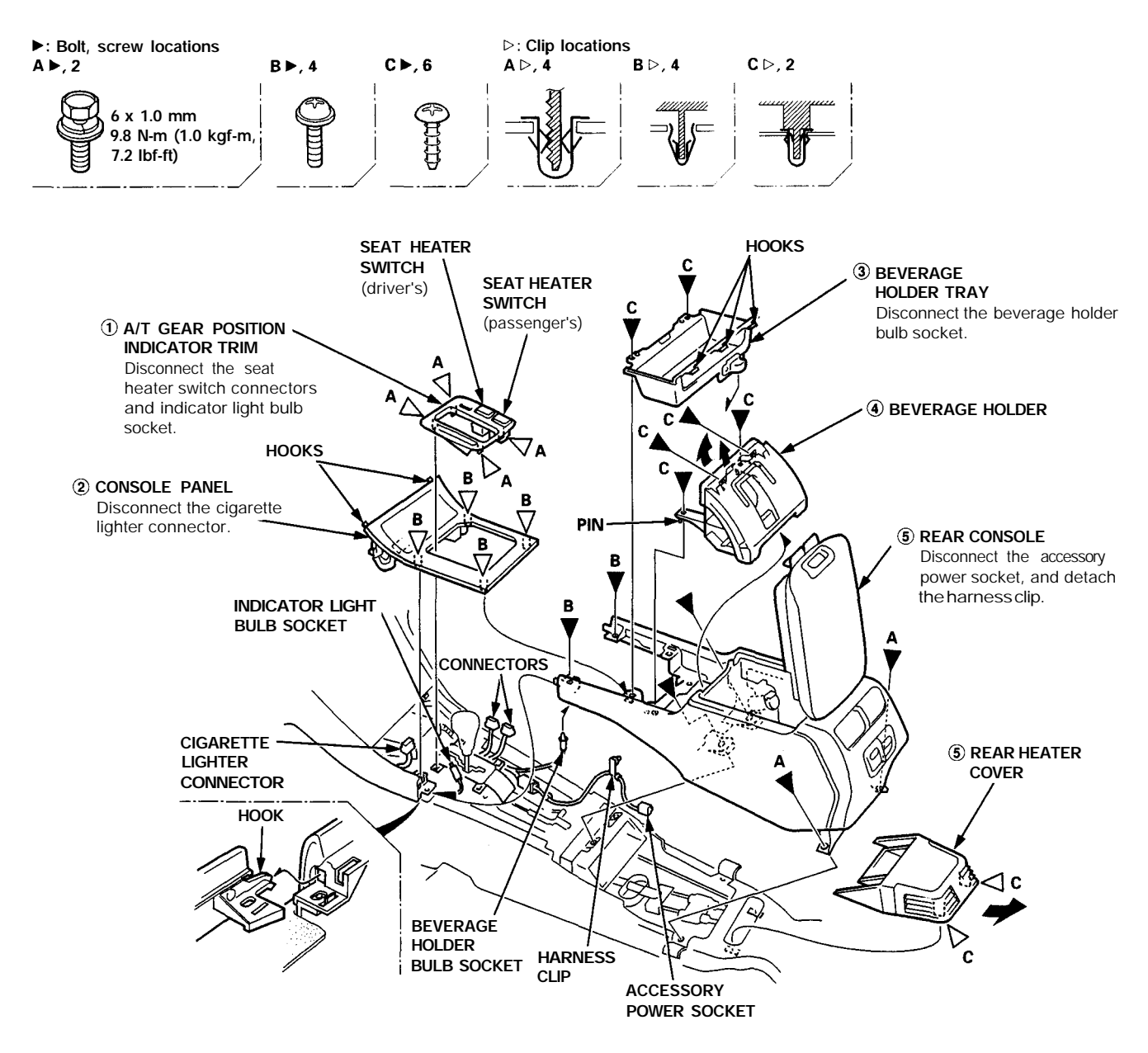

Installation is the reverse of the removal procedure.

#### NOTE:

- If necessary, replace any damaged clips.
- Make sure the wire harnesses are not pinched.
- Make sure the connectors and bulb socket are connected properly.

### Indicator Input Test

- 1. Remove the gauge assembly (see page 23-85).
- 2. Disconnect the connectors from the gauge assembly.
- 3. Inspect the connector and socket terminals to be sure they are all making good contact.
  - If the terminals are bent, loose or corroded, repair them as necessary, and recheck the system.
    - If the terminals look OK, make the following input tests at the connector.
      - If any test indicates a problem, find and correct the cause, then recheck the system.
      - If all the input test prove OK, the gauge printed circuit panel must be faulty; replace it.

22P CONNECTOR "A" (C508)

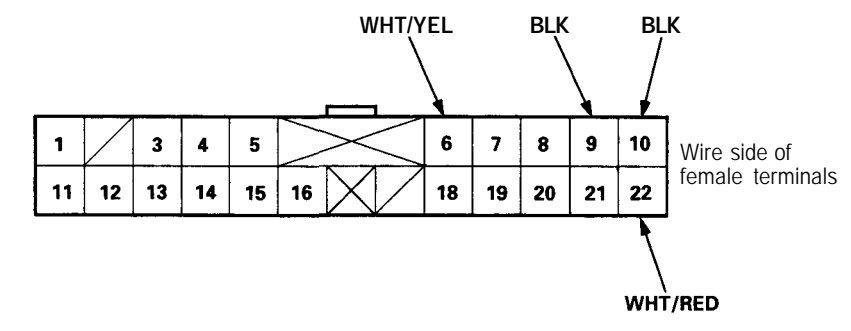

30P CONNECTOR "B" (C509)

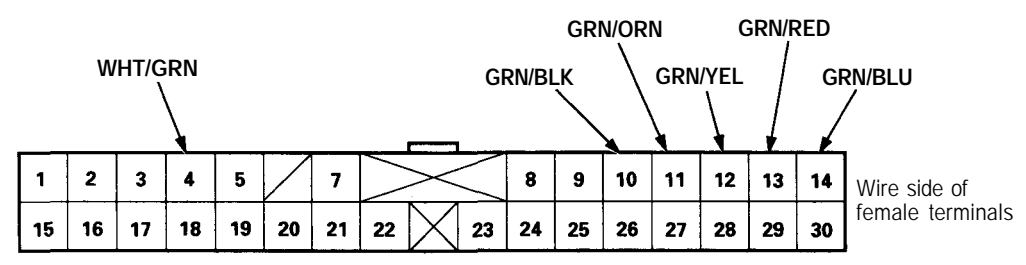

- + BODY

Flowchart No. 10

NOTE: All connector views are from wire side of female terminals.

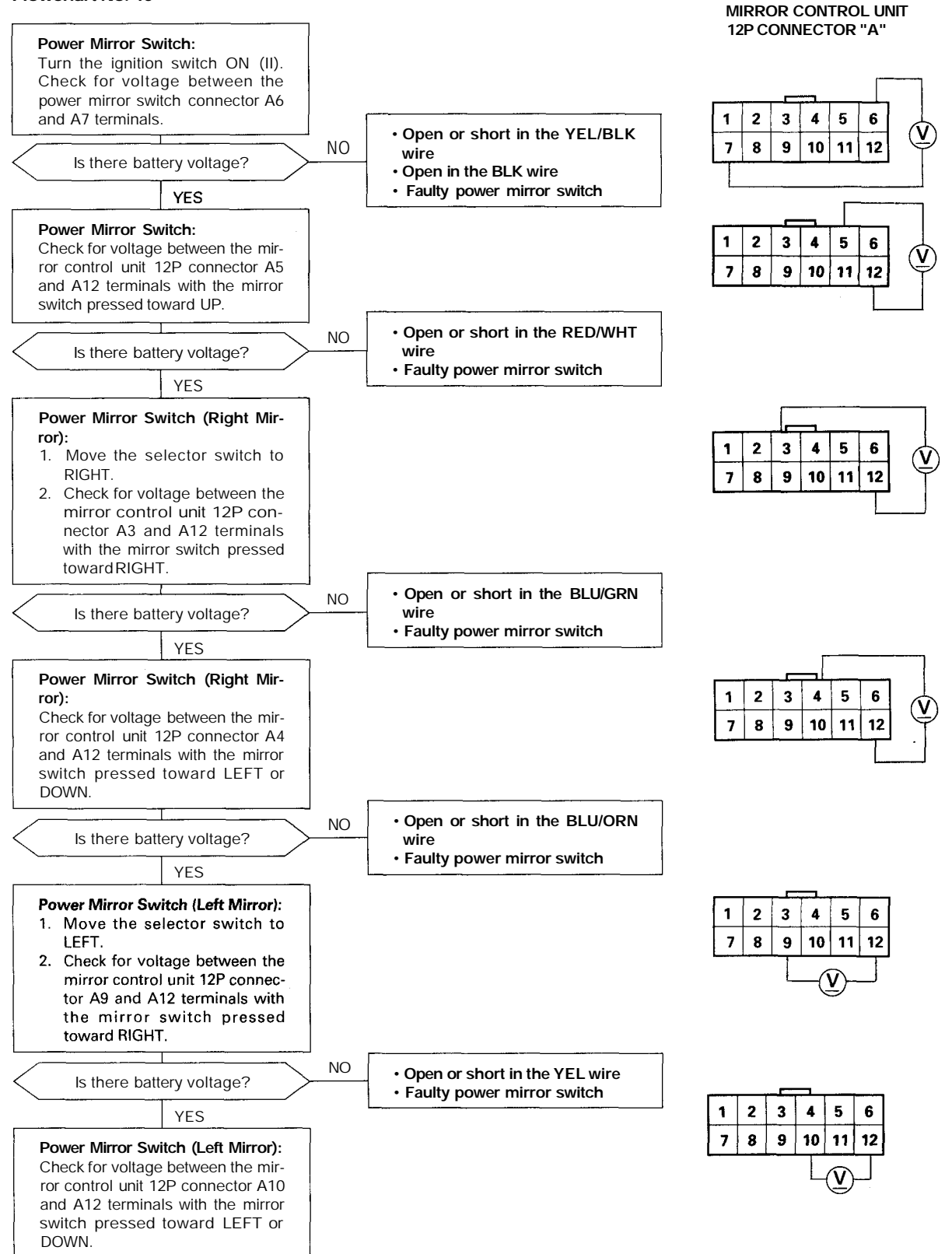

To page 23-222

## 23-221

## **Control Unit Input Test**

NOTE:

- Before testing, go to the Troubleshooting Guide (see page 23-244). Be sure to go through self-diagnosis function modes 1 and 2 (see pages 23-248 and 23-252).
- · All connector views are from the wire side of female terminals unless otherwise noted.

#### Multiplex Control Unit (Driver's):

- 1. Remove the under-dash fuse/relay box (see page 23-66).
- 2. Remove the driver's unit from the under-dash fuse/relay box (see page 23-247).
- 3. Inspect the connector and socket terminals to be sure they are all making good contact.
  - If the terminals are bent, loose or corroded, repair them as necessary, and recheck the system.
  - If the terminals look OK, make the following input tests at the connector and the fuse/relay box socket.
    - If any test indicates a problem, find and correct the cause, then recheck the system.
    - If all the input tests prove OK, the control unit must be faulty; replace it.

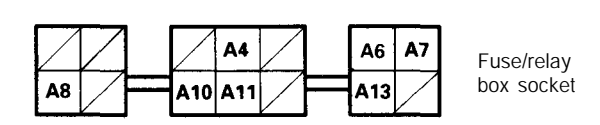

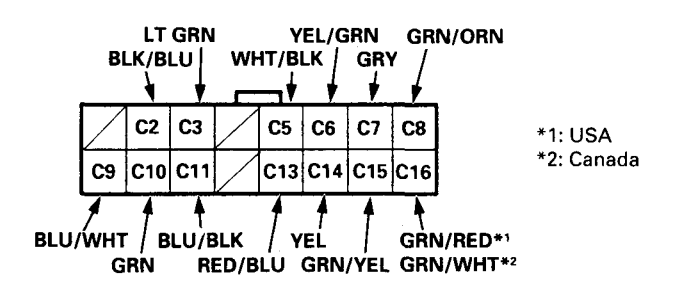

Disconnect the connectors from the removed driver's unit.

| Cavity | / Wire                   | Test condition                                                           | Test: Desired result                                             | Possible cause if result is not obtained                                                                             |  |
|--------|--------------------------|--------------------------------------------------------------------------|------------------------------------------------------------------|----------------------------------------------------------------------------------------------------|--|
| A13    | Fuse/relay<br>box socket | Ignition switch ON (II)                                                  | Check for voltage to ground:<br>There should be battery voltage. | <ul> <li>Blown No. 13 (7.5 A) fuse in the<br/>under-dash fuse/relay box</li> <li>An open in the wire</li> </ul>      |  |
| C6     | YEL/GRN                  | lgnition switch ON (II)<br>and left rear switch<br>down master switch on | Check for voltage to ground:<br>There should be battery voltage. | <ul> <li>Blown No. 13 (7.5 A) fuse in the<br/>under-dash fuse/relay box</li> <li>Faulty master switch</li> </ul>     |  |
| C14    | YEL                      | Ignition switch ON (II)<br>and left rear switch up<br>master switch on   | Check for voltage to ground:<br>There should be battery voltage. | • An open in the wire                                                                                                |  |
| A8     | Europ/rology             | Under all conditions                                                     | Check for continuity to ground:<br>There should be continuity.   | Poor ground (G401, G402 or G251)     An open in the wire                                                             |  |
| A11    | A11                      | Under all conditions                                                     | Check for continuity to ground:<br>There should be continuity.   | <ul> <li>Faulty power window relay</li> <li>Poor ground (G401, G402 or G251)</li> <li>An open in the wire</li> </ul> |  |

– + BODY

Audio driving instructions cannot be heard

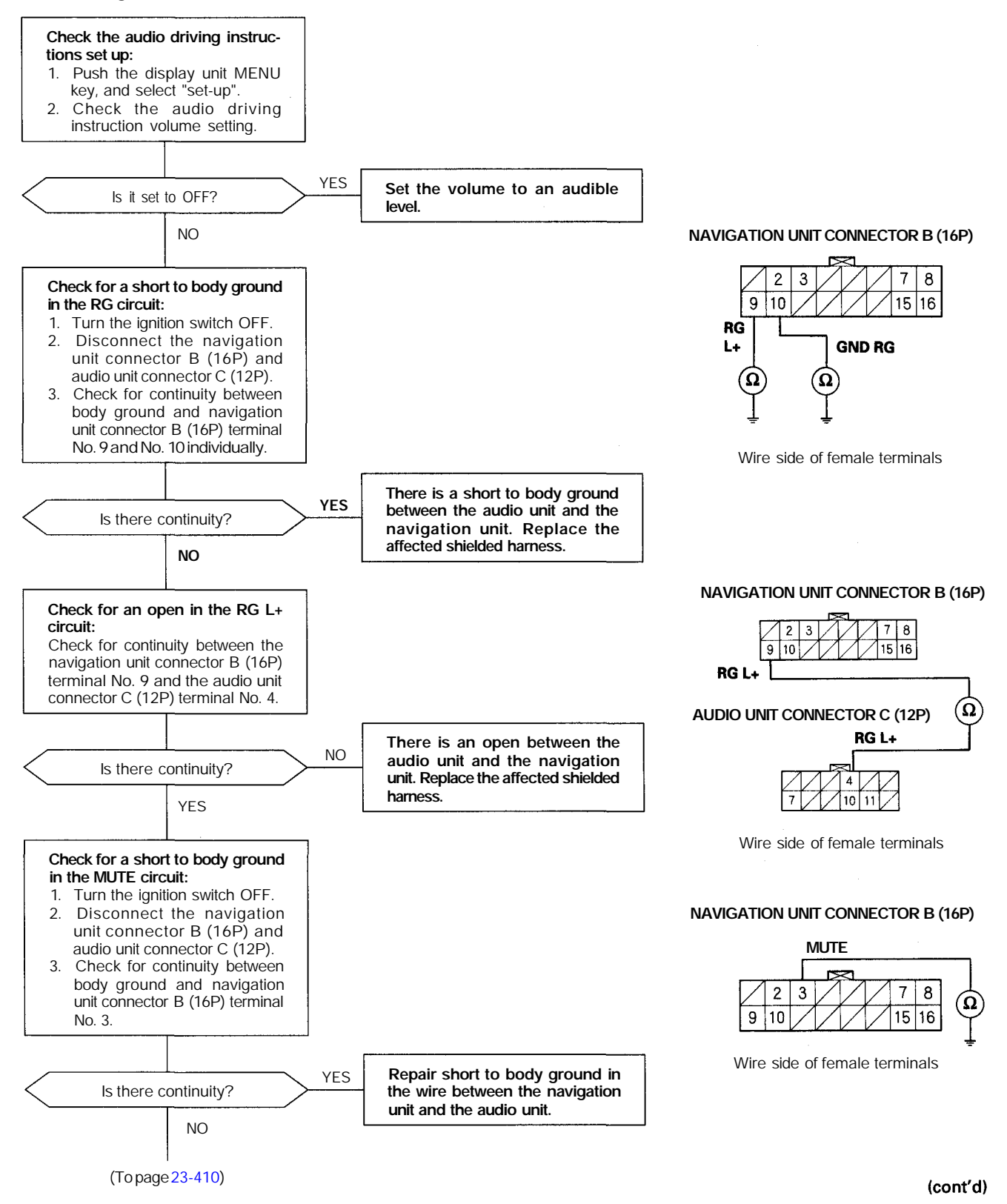

## 23-409